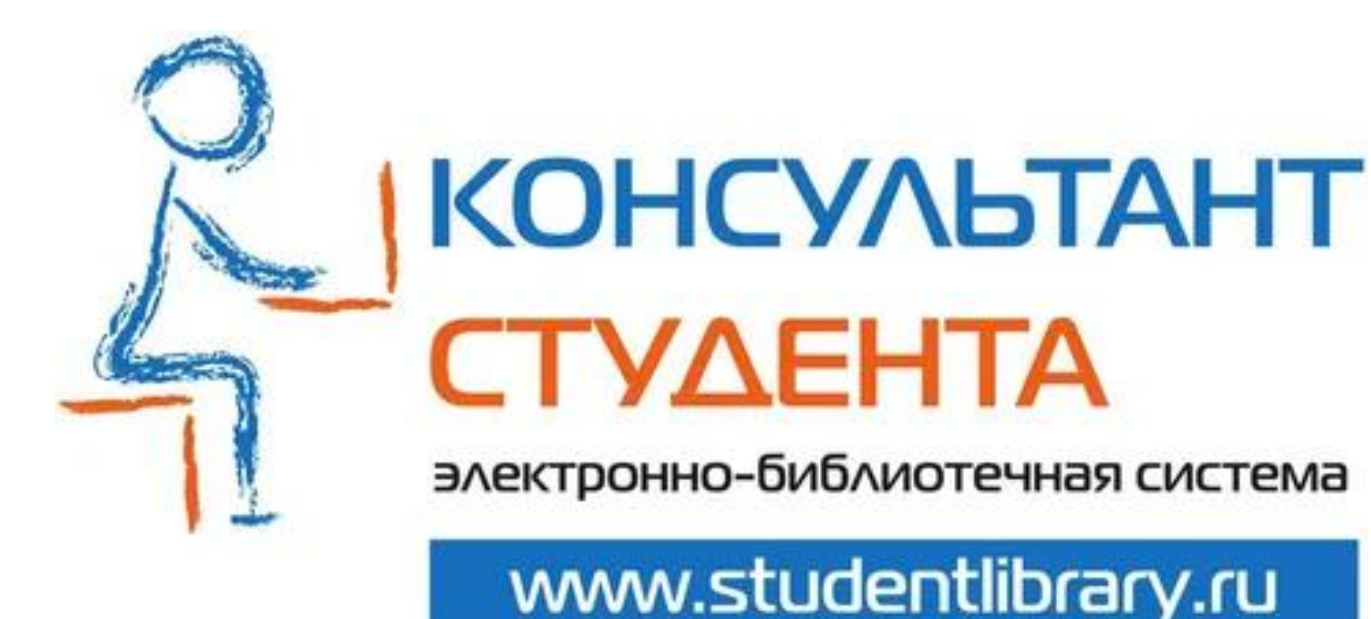

## РЕГИСТРАЦИЯ В СИСТЕМЕ

БИБЛИОТЕКА ИВАНОВСКОГО ГМУ

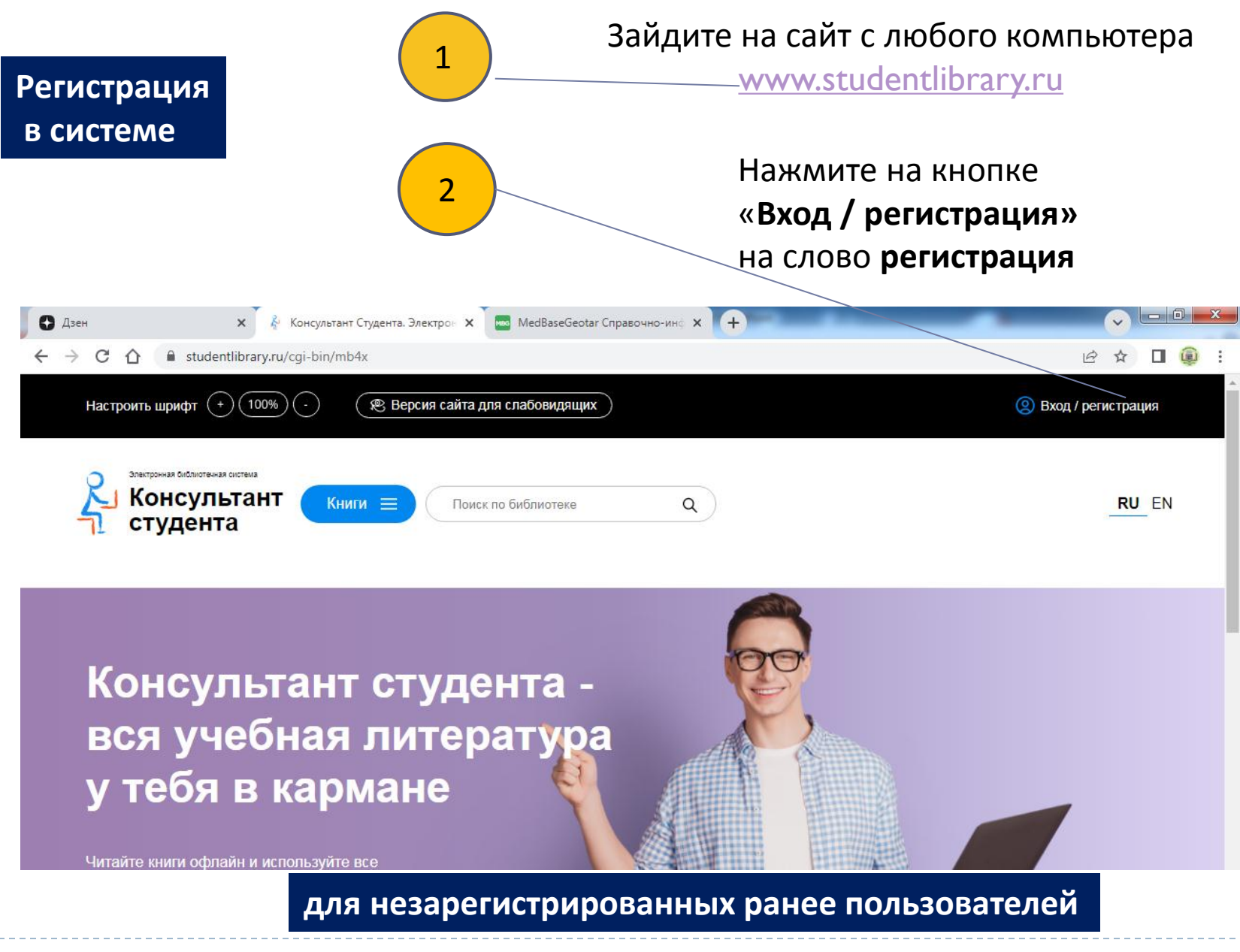

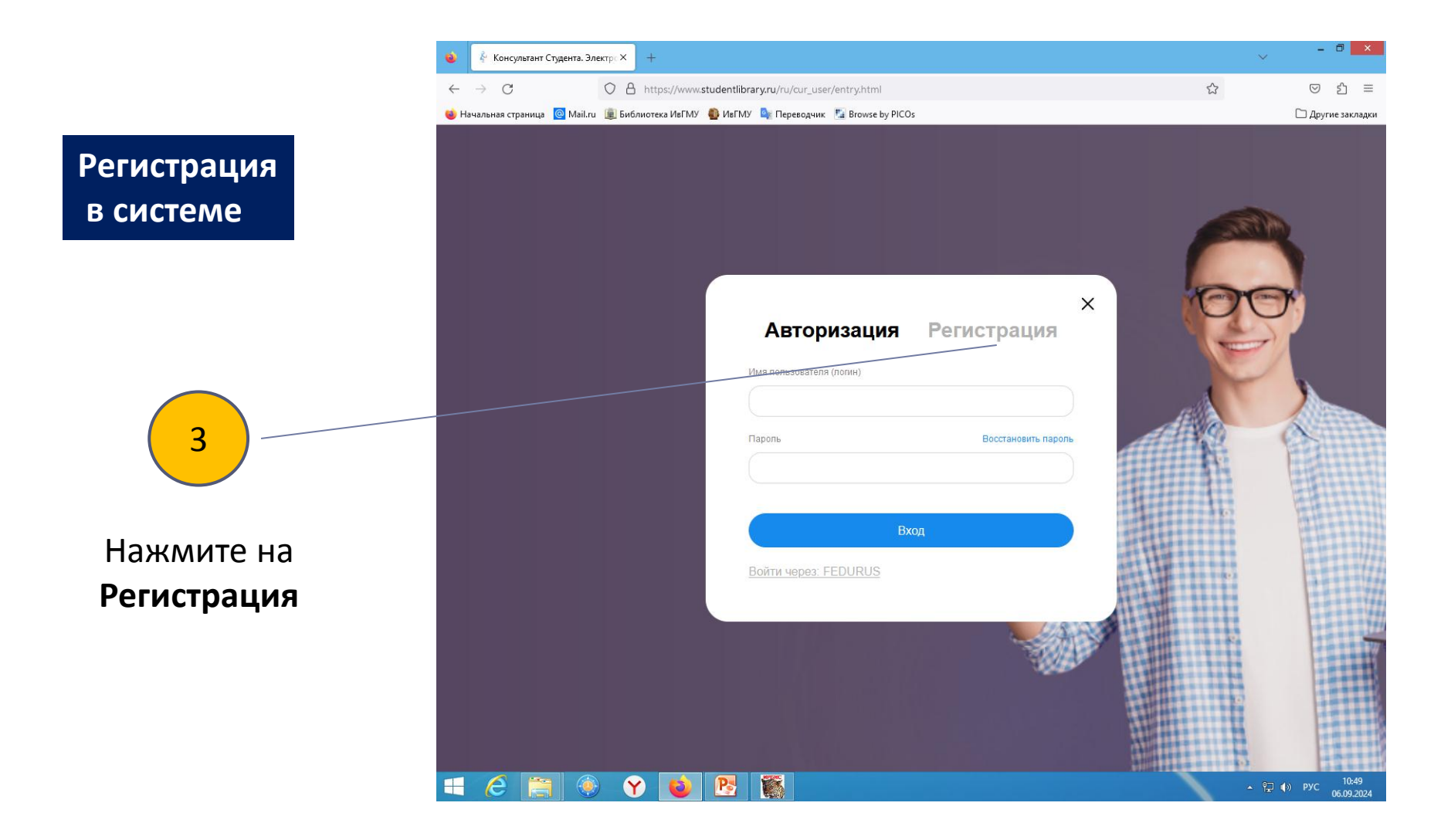

## Регистрация в системе

4

Заполните все поля в форме регистрации и нажмите на кнопку Зарегистрироваться

Логин и пароль Вы придумываете самостоятельно. В логине должно быть не более 28 символов (латинских букв или цифр), в пароле - не менее 6 и не более 28 символов (латинских букв или цифр).

После регистрации в правом верхнем углу экрана

появится кнопка «Получить доступ удаленно»

При нажатии на данную кнопку появится форма,

которую необходимо заполнить. Введите все

После заполнения формы нажмите 🖌

| I         Статус*         • Студент         • Студент колледжа         • Преподаватель         • Специалист         • Библиотекарь         Страна/Регион*         Россия         РФ, Ивановская обл.         Имя пользователя (полин)*         Е-mail *         Телефон         Пароль *       Пароль (подтверждение)* | Фамилия                     | Имя, Отчество            |
|----------------------------------------------------------------------------------------------------|-----------------------------|--------------------------|
| Статус*                                                                                                    |                             |                          |
| Отатус*     OCтудент     OCтудент колледжа     OПреподаватель     Ocneциалист     OБиблиотекарь     Cтрана/Регион*     Pocсия     Poc Ивановская обл.  Имя пользователя (лопин)*      E-mail*      Teneфoн      Пароль *     Пароль (подтверждение)*      Occure                                                       |                             |                          |
| <ul> <li>ОСтудент</li> <li>Студент колледжа</li> <li>Преподаватель</li> <li>Специалист</li> <li>Библиютекарь</li> <li>Страна/Регион*</li> <li>Россия</li> <li>РФ, Ивановская обл.</li> <li>Имя пользователя (попин)*</li> <li>Е-mail *</li> <li>Телефон</li> <li>Пароль *</li> <li>Пароль (подтверждение)*</li> </ul>  | Статус *                    |                          |
| <ul> <li>О Студент колледжа</li> <li>Преподаватель</li> <li>С Специалист</li> <li>Библиотекарь</li> <li>Страна/Регион*</li> <li>Россия</li> <li>РФ, Ивановская обл.</li> <li>Имя пользователя (попин)*</li> <li>Е-mail *</li> <li>Телефон</li> <li>Пароль *</li> <li>Пароль (подтверждение)*</li> </ul>                | <ul> <li>Студент</li> </ul> |                          |
| ОПреподаватель<br>ОСпециалист<br>ОБиблиотекарь<br>Страна/Регион *<br>Россия РФ, Ивановская обл.<br>Имя пользователя (попин) *<br>Е-mail *<br>Телефон<br>Пароль *<br>Пароль (подтверждение) *                                                                                                    | О Студент колледжа          |                          |
| О Специалист<br>О Библиотекарь<br>Страна/Регион *<br>Россия РФ, Ивановская обл.<br>Имя пользователя (полин) *<br>Е-mail *<br>Телефон<br>Пароль *<br>Пароль (подтверждение) *                                                                                                    | О Преподаватель             |                          |
| О Библиотекарь<br>Страна/Релион *<br>Россия РФ, Ивановская обл.<br>Имя пользователя (полин) *<br>Е-mail *<br>Телефон<br>Пароль *<br>Пароль (подтверждение) *                                                                                                    | ОСпециалист                 |                          |
| Страна/Регион *<br>Россия<br>Имя пользователя (погин) *<br>Е-mail *<br>Телефон<br>Пароль *<br>Пароль (подтверждение) *<br>••••••••                                                                                                    | ОБиблиотекарь               |                          |
| Россия РФ, Ивановская обл.<br>Имя пользователя (попнн)*<br>Е-mail *<br>Телефон<br>Пароль * Пароль (подтверждение)*<br>••••••••                                                                                                    | Страна/Регион *             |                          |
| Имя пользователя (логин) *<br>E-mail *<br>Телефон<br>Пароль * Пароль (подтверждение) *                                                                                                    | Россия                      | РФ, Ивановская обл.      |
| Имя пользователя (логин) *<br>E-mail *<br>Телефон<br>Пароль * Пароль (подтверждение) *                                                                                                    |                             |                          |
| Имя пользователя (попн)*<br>E-mail *<br>Телефон<br>Пароль * Пароль (подтверждение)*<br>•••••••                                                                                                    |                             |                          |
| Е-mail *<br>Телефон<br>Пароль * Пароль (подтверждение) *                                                                                                    | Имя пользователя (логин) *  |                          |
| Е-mail *<br>Телефон<br>Пароль * Пароль (подтверждение) *                                                                                                    | <                           |                          |
| E-mail *<br>Телефон<br>Пароль * Пароль (подтверждение) *                                                                                                    |                             |                          |
| E-mail *<br>Телефон<br>Пароль * Пароль (подтверждение) *                                                                                                    |                             |                          |
| Телефон<br>Пароль * Пароль (подтверждение) *                                                                                                    | E-mail*                     |                          |
| Телефон<br>Пароль * Пароль (подтверждение) *                                                                                                    |                             |                          |
| Телефон<br>Пароль * Пароль (подтверждение) *                                                                                                    |                             |                          |
| Пароль * Пароль (подтверждение) *                                                                                                    | Телефон                     |                          |
| Пароль * Пароль (подтверждение) *                                                                                                    | $\times$                    |                          |
|                                                                                                    | Пароль *                    | Пароль (полтверждение) * |
|                                                                                                    | ×                           |                          |
|                                                                                                    |                             |                          |
|                                                                                                    | Текст на картинке *         |                          |
| Текст на картинке *                                                                                                    | 3067                        | 3                        |
| _ Текст на картинке *<br>                                                                                                    |                             |                          |
| Текст на картинке *<br>3067]3                                                                                                    |                             |                          |
| Текст на картинке *<br>3067 3                                                                                                    |                             | истрироваться            |

Авторизация

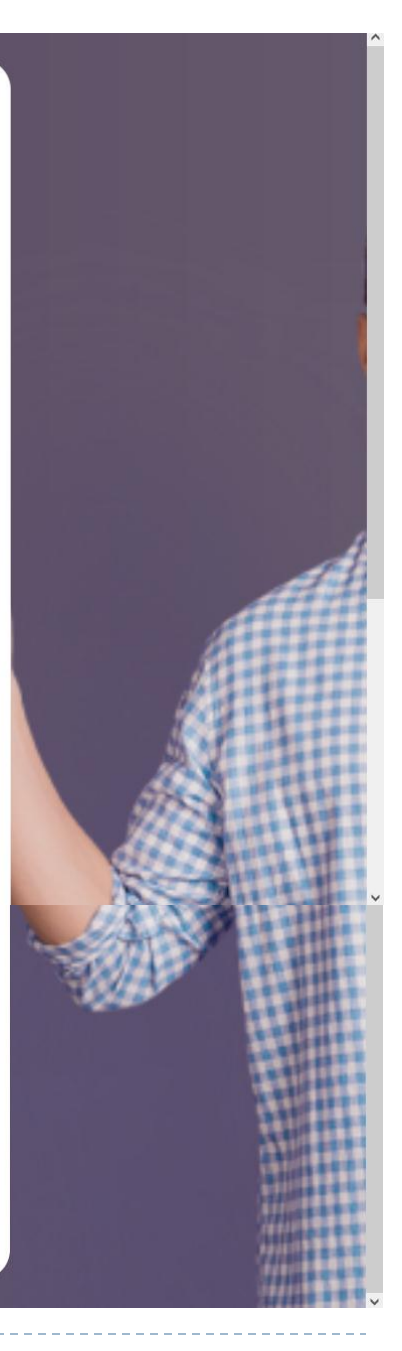

X

Регистрация

необходимые данные

на кнопку «Отправить»

B

Α

ж

н

0

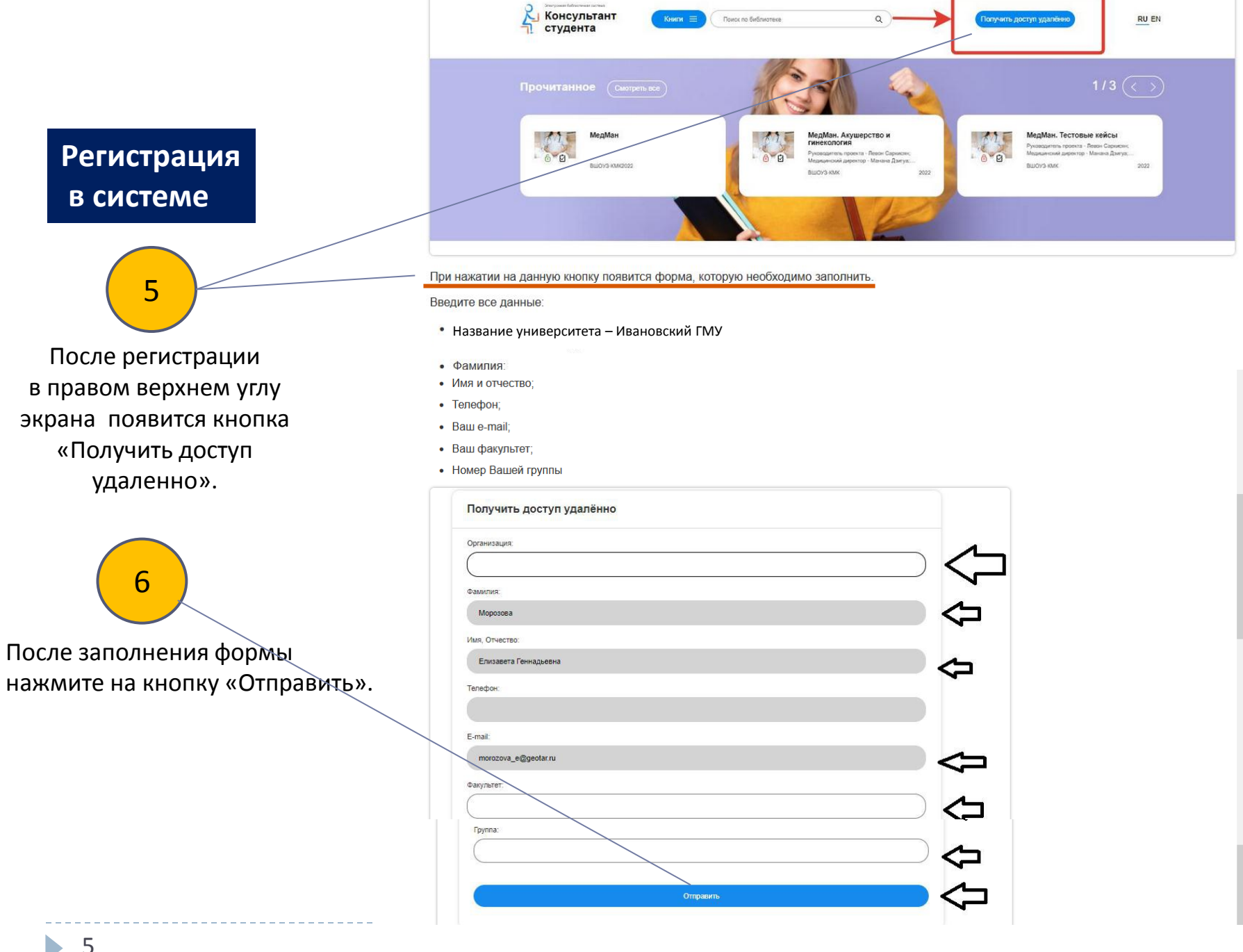

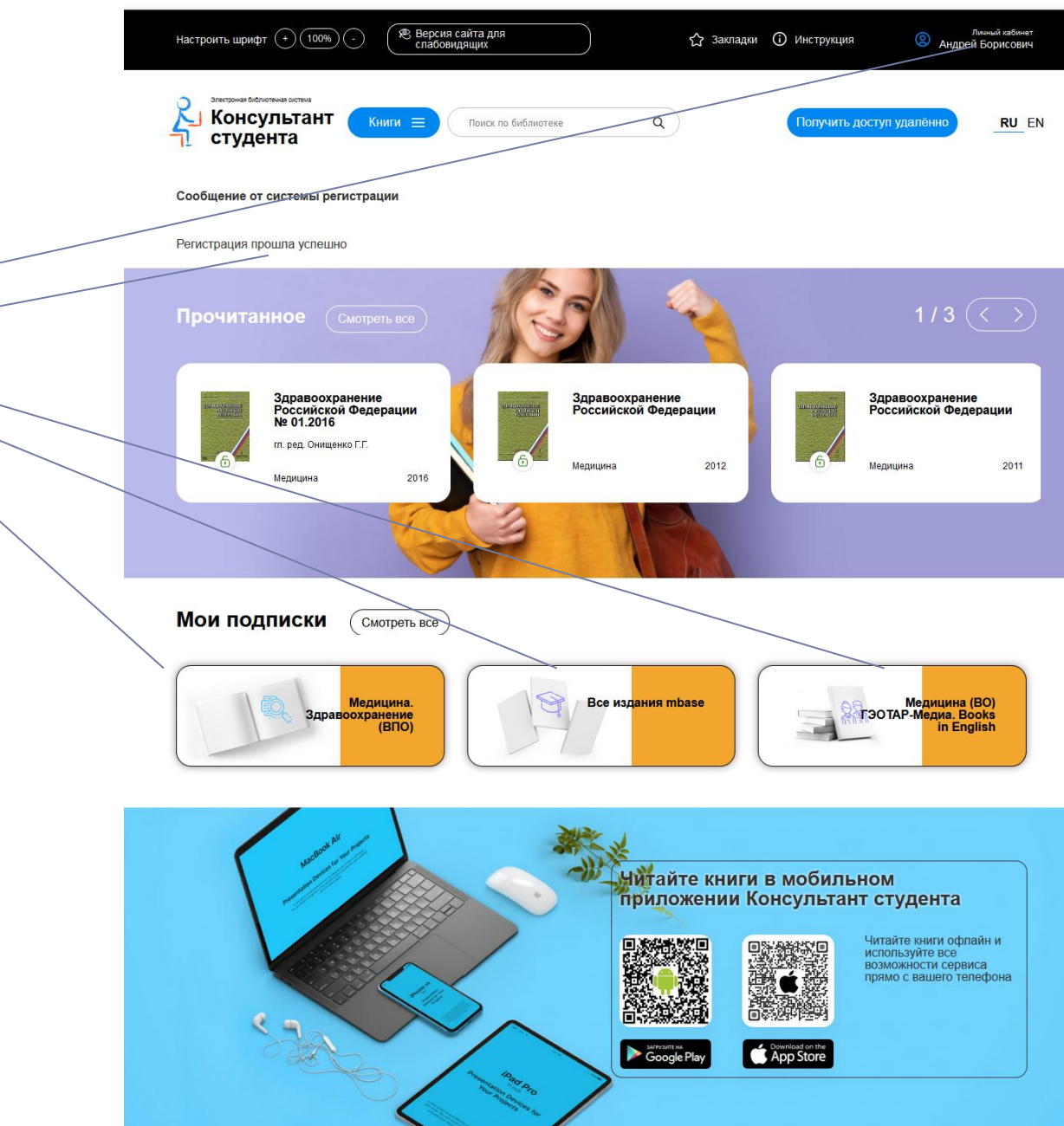

Доступ будет предоставлен после подтверждения администратором библиотеки.

Регистрация

7

в системе

Теперь можно работать с любым комплектом, подписанным университетом.